# Sun HSI/P User's Guide

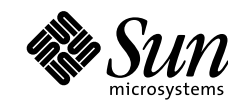

THE NETWORK IS THE COMPUTER"

Sun Microsystems Computer Company A Sun Microsystems, Inc. Business 2550 Garcia Avenue Mountain View, CA 94043 USA 415 960-1300 fax 415 969-9131

Part No.: 802-2320-10 Revision 05, May 1997 Copyright 1997 Sun Microsystems, Inc. 2550 Garcia Avenue, Mountain View, California 94043-1100 U.S.A. All rights reserved.

This product or document is protected by copyright and distributed under licenses restricting its use, copying, distribution, and decompilation. No part of this product or document may be reproduced in any form by any means without prior written authorization of Sun and its licensors, if any.

Portions of this product may be derived from the UNIX<sup>®</sup> system, licensed from Novell, Inc., and from the Berkeley 4.3 BSD system, licensed from the University of California. UNIX is a registered trademark in the United States and in other countries and is exclusively licensed by X/ Open Company Ltd. Third-party software, including font technology in this product, is protected by copyright and licensed from Sun's suppliers. RESTRICTED RIGHTS: Use, duplication, or disclosure by the U.S. Government is subject to restrictions of FAR 52.227-14(g)(2)(6/87) and FAR 52.227-19(6/87), or DFAR 252.227-7015(b)(6/95) and DFAR 227.7202-3(a).

Sun, Sun Microsystems, the Sun logo, Solaris and HSI are trademarks or registered trademarks of Sun Microsystems, Inc. in the United States and in other countries. All SPARC trademarks are used under license and are trademarks or registered trademarks of SPARC International, Inc. in the United States and in other countries. Products bearing SPARC trademarks are based upon an architecture developed by Sun Microsystems, Inc.

The OPEN LOOK<sup>®</sup> and Sun<sup>™</sup> Graphical User Interfaces were developed by Sun Microsystems, Inc. for its users and licensees. Sun acknowledges the pioneering efforts of Xerox Corporation in researching and developing the concept of visual or graphical user interfaces for the computer industry. Sun holds a nonexclusive license from Xerox to the Xerox Graphical User Interface, which license also covers Sun's licensees who implement OPEN LOOK GUIs and otherwise comply with Sun's written license agreements.

THIS PUBLICATION IS PROVIDED "AS IS" WITHOUT WARRANTY OF ANY KIND, EITHER EXPRESS OR IMPLIED, INCLUDING, BUT NOT LIMITED TO, THE IMPLIED WARRANTIES OF MERCHANTABILITY, FITNESS FOR A PARTICULAR PURPOSE, OR NON-INFRINGEMENT.

Copyright 1997 Sun Microsystems, Inc., 2550 Garcia Avenue, Mountain View, California 94043-1100 U.S.A. Tous droits réservés.

Ce produit ou document est protégé par un copyright et distribué avec des licences qui en restreignent l'utilisation, la copie et la décompilation. Aucune partie de ce produit ou de sa documentation associée ne peut être reproduite sous aucune forme, par quelque moyen que ce soit, sans l'autorisation préalable et écrite de Sun et de ses bailleurs de licence, s'il y en a.

Des parties de ce produit pourront être derivées du système UNIX<sup>®</sup> licencié par Novell, Inc. et du système Berkeley 4.3 BSD licencié par l'Université de Californie. UNIX est une marque enregistrée aux Etats-Unis et dans d'autres pays, et licenciée exclusivement par X/Open Company Ltd. Le logiciel détenu par des tiers, et qui comprend la technologie relative aux polices de caractères, est protégé par un copyright et licencié par des fournisseurs de Sun.

Sun, Sun Microsystems, le logo Sun, Solaris, et HSI sont des marques déposées ou enregistrées de Sun Microsystems, Inc. aux Etats-Unis et dans d'autres pays. Toutes les marques SPARC, utilisées sous licence, sont des marques déposées ou enregistrées de SPARC International, Inc. aux Etats-Unis et dans d'autres pays. Les produits portant les marques SPARC sont basés sur une architecture développée par Sun Microsystems, Inc.

Les utilisateurs d'interfaces graphiques OPEN LOOK<sup>®</sup> et Sun<sup>™</sup> ont été développés de Sun Microsystems, Inc. pour ses utilisateurs et licenciés. Sun reconnaît les efforts de pionniers de Xerox Corporation pour la recherche et le développement du concept des interfaces d'utilisation visuelle ou graphique pour l'industrie de l'informatique. Sun détient une licence non exclusive de Xerox sur l'interface d'utilisation graphique, cette licence couvrant aussi les licenciés de Sun qui mettent en place les utilisateurs d'interfaces graphiques OPEN LOOK et qui en outre se conforment aux licences écrites de Sun.

CETTE PUBLICATION EST FOURNIE "EN L'ETAT" SANS GARANTIE D'AUCUNE SORTE, NI EXPRESSE NI IMPLICITE, Y COMPRIS, ET SANS QUE CETTE LISTE NE SOIT LIMITATIVE, DES GARANTIES CONCERNANT LA VALEUR MARCHANDE, L'APTITUDE DES PRODUITS A REPONDRE A UNE UTILISATION PARTICULIERE OU LE FAIT QU'ILS NE SOIENT PAS CONTREFAISANTS DE PRODUITS DE TIERS.

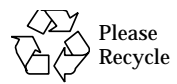

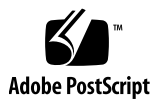

## **Regulatory Agency Compliance Statements**

Your Sun product is marked to indicate its compliance class:

- Federal Communications Commission (FCC) USA
- Department of Communications (DOC) Canada
- Voluntary Control Council for Interference (VCCI) Japan

Please read the appropriate section that corresponds to the marking on your Sun product before attempting to install the product.

### FCC Class A Notice

This device complies with Part 15 of the FCC Rules. Operation is subject to the following two conditions:

1. This device may not cause harmful interference.

2. This device must accept any interference received, including interference that may cause undesired operation.

Note: This equipment has been tested and found to comply with the limits for a Class A digital device, pursuant to Part 15 of the FCC Rules. These limits are designed to provide reasonable protection against harmful interference when the equipment is operated in a commercial environment. This equipment generates, uses and can radiate radio frequency energy and, if not installed and used in accordance with the instruction manual, may cause harmful interference to radio communications. Operation of this equipment in a residential area is likely to cause harmful interference in which case the user will be required to correct the interference at his own expense.

Shielded Cables: Connections between the workstation and peripherals must be made using shielded cables in order to maintain compliance with FCC radio frequency emission limits. Networking connections can be made using unshielded twisted-pair (UTP) cables.

**Modifications:** Any modifications made to this device that are not approved by Sun Microsystems, Inc. may void the authority granted to the user by the FCC to operate this equipment.

### FCC Class B Notice

This device complies with Part 15 of the FCC Rules. Operation is subject to the following two conditions:

1. This device may not cause harmful interference.

2. This device must accept any interference received, including interference that may cause undesired operation.

**Note:** This equipment has been tested and found to comply with the limits for a Class B digital device, pursuant to Part 15 of the FCC Rules. These limits are designed to provide reasonable protection against harmful interference in a residential installation. This equipment generates, uses and can radiate radio frequency energy and, if not installed and used in accordance with the instructions, may cause harmful interference to radio communications. However, there is no guarantee that interference will not occur in a particular installation. If this equipment does cause harmful interference to radio or television reception, which can be determined by turning the equipment off and on, the user is encouraged to try to correct the interference by one or more of the following measures:

- Reorient or relocate the receiving antenna.
- Increase the separation between the equipment and receiver.
- Connect the equipment into an outlet on a circuit different from that to which the receiver is connected.
- Consult the dealer or an experienced radio/television technician for help.

Shielded Cables: Connections between the workstation and peripherals must be made using shielded cables in order to maintain compliance with FCC radio frequency emission limits. Networking connections can be made using unshielded twisted pair (UTP) cables.

**Modifications:** Any modifications made to this device that are not approved by Sun Microsystems, Inc. may void the authority granted to the user by the FCC to operate this equipment.

## DOC Class A Notice - Avis DOC, Classe A

This Class A digital apparatus meets all requirements of the Canadian Interference-Causing Equipment Regulations. Cet appareil numérique de la classe A respecte toutes les exigences du Règlement sur le matériel brouilleur du Canada.

## DOC Class B Notice - Avis DOC, Classe B

This Class B digital apparatus meets all requirements of the Canadian Interference-Causing Equipment Regulations. Cet appareil numérique de la classe B respecte toutes les exigences du Règlement sur le matériel brouilleur du Canada.

### VCCI 基準について

#### 第一種VCCI基準について

第一種VCCIの表示があるワークステーションおよびオプション製品は、第一種情報 装置です。これらの製品には、下記の項目が該当します。

この装置は、第一種情報装置(商工業地域において使用されるべき情報装置)で商工業地 域での電波障害防止を目的とした情報処理装置等電波障害自主規制協議会(VCCI)基準に 適合しております。したがって、本製品を、住宅地域または住宅地域に隣接した地域で ご使用になりますと、ラジオ、テレビジョン受信機等に受信障害を与えることがあります。

取り扱い説明書に従って正しくお取り扱いください。

#### 第二種VCCI基準について

第二種VCCIの表示 *「*」があるワークステーションおよびオプション製品は、第二種 情報装置です。これらの製品には、下記の項目が該当します。

この装置は、第二種情報装置(住宅地域または住宅地域に隣接した地域において使用され るべき情報装置)で住宅地域での電波障害防止を目的とした情報処理装置等電波障害自主 規制協議会(VCCI)基準に適合しております。しかし、本製品を、ラジオ、テレビジョン 受信機に近接してご使用になりますと、受信障害の原因となることがあります。

取り扱い説明書に従って正しくお取り扱いください。

#### EEC Electormagnetic Compatibility Directive

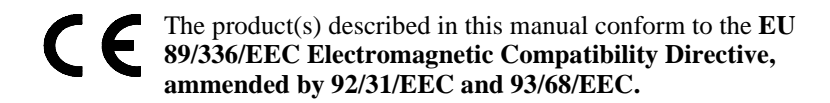

The products described in this manual are:

Sun HSI/P (High-Speed Serial Interface/PCI Bus) Adapter

The product identified above comply with the EU 89/336/EEC Electromagnetic Compatibility Directive by meeting the applicable EU standards.

WARNING NOTICE

In order to comply with the EU 89/336/EEC Electromagnetic Compatibility Directive, shielded cables must be used with this product.

### **Declaration of Conformity**

Compliance ID: PTI-334

Product Name: Sun/HSI/P Adapter

This equipment complies with Part 15 of the FCC Rules. Operation is subject to the following two conditions:1) This equipment may not cause harmful interference and 2) This equipment must accept any interference that may cause undesired operation.

In addition this equipment complies with the following requirements of the EMC Directive 89/336/ EEC and Low Voltage Directive 73/23/EEC;

| EMC: | EN55022/CISI | PR22 (1985)      | Class B                                 |  |  |  |
|------|--------------|------------------|-----------------------------------------|--|--|--|
|      | EN50082-1    | ICEC801-2 (1991) | 4 kV (Direct), 8 kV (Air)               |  |  |  |
|      |              | ICEC801-3 (1984) | 3 V/m                                   |  |  |  |
|      |              | ICEC801-4 (1988) | 1.0 kV Power Lines, 0.5 kV Signal Lines |  |  |  |
|      | EN61000-3/IE | C1000-3-2 (1994) | Pass (Class D)                          |  |  |  |

Supplementary Information:

This product was tested and complies with all the requirements for the CE Mark.

\_\_\_\_/S/\_\_\_\_\_/S/\_\_\_\_\_

Dennis Symanski Date

Stephen McGoldrick Date

Manager, Product Compliance Sun Microsystems Computer Company 2550 Grarcia Avenue, M/S UMPK15-102 Mt. View, CA 94043, USA Tel: 415-786-3255 Fax: 415-786-3723 Quality Assurance Manager Sun Microsystems Limited Springfield, Linlithgow West Lothian, EH49 7LR Scotland, United Kingdom Tel: 0506 670000 Fax: 0506 760011

# Contents

| 1. | Ove  | rview    | 1-1                                                   |
|----|------|----------|-------------------------------------------------------|
|    | 1.1  | Overvi   | ew1-1                                                 |
|    | 1.2  | Featur   | es1-2                                                 |
| 2. | Har  | dware I  | nstallation 2-1                                       |
|    | 2.1  | Proces   | s2-1                                                  |
|    | 2.2  | Config   | uring the Sun HSI/P2-2                                |
|    |      | 2.2.1    | Mechanical Layout2-2                                  |
|    |      |          | 2.2.1.1 Jumper Block Options2-3                       |
|    |      | 2.2.2    | HSI/P Installation2-3                                 |
|    |      | 2.2.3    | HSI/P Cabling2-4                                      |
| 3. | Inst | allation | Of The HSI/P Software 3-1                             |
|    | 3.1  | Softwa   | re Installation3-1                                    |
|    |      | 3.1.1    | Installation Requirements3-3                          |
|    |      | 3.1.2    | Before Installing the HSI/P Software                  |
|    |      | 3.1.3    | Installing and Mounting the CD-ROM                    |
|    |      |          | 3.1.3.1 Mounting the CD-ROM from a Local CD Drive 3-4 |
|    |      |          | 3.1.3.2 Mounting the CD-ROM from a Remote Drive 3-4   |
|    |      |          | 3.1.3.3 Adding the HSI/P Driver                       |
|    |      |          | 3.1.3.4 Rebooting                                     |
|    |      |          |                                                       |

|                | 3.1.3.5    | Testing The Hardware And Software Install 3-8         |     |
|----------------|------------|-------------------------------------------------------|-----|
|                | 3.1.3.6    | Configuration                                         |     |
|                | 3.1.3.7    | Removing the HSI/P Driver                             |     |
|                | 3.1.3.8    | Upgrading the HSI/P Driver                            |     |
|                | 3.1.3.9    | Other Package Utilities                               |     |
| . Functional I | Descriptio | <b>on</b> 4-1                                         |     |
| 4.0.1          | Sun HS     | I/P Block Diagram4-2                                  |     |
|                | 4.0.1.1    | Modes Of Operation4-2                                 |     |
|                | 4.0.1.2    | DMA Operation4-3                                      |     |
|                | 4.0.1.3    | PCI User In/Out4-3                                    |     |
|                | 4.0.1.4    | Local bus Arbitration Priority4-3                     |     |
|                | 4.0.1.5    | Line Drivers/Receivers4-4                             |     |
| 4.0.2          | Power E    | 3udget4-4                                             |     |
| A. Features    | A-1        |                                                       |     |
| A.1 Featu      | res        | A-1                                                   |     |
|                |            |                                                       |     |
| B. Backgroun   | d Debug    | Port Pin Assignments A-4                              |     |
| C. PCI Pin As  | ssignmen   | <b>ts</b> A-5                                         |     |
| D. Building a  | Synchron   | nous Null Modem and an X.21 to RS-449 Converter Cable | A-7 |
| D.1 Null I     | Modem C    | Cable Requirements                                    |     |
| D.1.1          | Configu    | ring Internal or External ClockingA-8                 |     |
| D.1.2          | Building   | g the Null Modem CableA-8                             |     |
|                | D.1.2.1    | RS-449 Null Modem CableA-8                            |     |
| D.1.3          | X.21 to    | RS-449 ConverterA-12                                  |     |
| D.1.4          | RS-449     | CablingA-12                                           |     |
|                |            |                                                       |     |

E. For Assistance A-15

4.

# Figures

| FIGURE 2-1 | Layout Drawing 2-2                                                  |
|------------|---------------------------------------------------------------------|
| FIGURE 3-1 | HSI/P Software Directories and Files 3-2                            |
| FIGURE 3-2 | HSI/P Devices Created by the Postinstall Script 3-2                 |
| FIGURE 4-1 | Block Diagram of a Sun HSI/P 4-2                                    |
| FIGURE A-1 | Null modem Cable (Both Suns Supply Clocking) A-10                   |
| FIGURE A-2 | Null modem Cable (Sun System Supplies Clocking for Both Sides) A-11 |
| FIGURE A-3 | X.21 to RS-449 Converter A-12                                       |

**x** Figures

# Preface

# Introduction

This document provides information for users of the Sun HSI/P, High Speed Interface (HSI) adapter for PCI applications. Instructions include installation, setup, and use of the Sun HSI card and software, and is intended to be used by either first-time or experienced users.

If you have just acquired this product, review the introductory sections and follow the guidelines for installation and getting started.

More information regarding the technology used in the design of this product can be found in "Related Documents" on page xii.

# How This Book Is Organized

The manual is organized as follows:

Glossary is a list of words and phrases found in this book and their definitions.

**Chapter 1, "Overview,"** Provides an introduction and general overview of the Sun HSI. It is intended as a quick summary of HSI/P features and provides a framework for the rest of the document.

**Chapter 2**, **"Installation**," details how to configure and install the HSI/P Adapter hardware.

**Chapter 3**, **"Installation Of The HSI/P Software,"** details how to install the HSI/P Adapter software.

**Chapter 4, "Functional Description,"** The Functional Description provides a detailed description of Sun HSI architecture and functional blocks.

**Appendix A**, Gives information on the Pin Outs on the various connectors and how to create null modem adapters for the HSI/P Adapter hardware.

Index.

## **Related Documents**

The following documents provide additional information regarding the technology used for the HSI/P product.

- <u>PCI Local Bus Specification</u>; Revision 2.1, 1995. PCI Special Interest Group; P. O. Box 14070, Portland, OR 97214.
- MC68360 Quad Integrated Communications Controller, User's Manual; M68360UM/AD; Motorola Incorporated. Motorola Literature Distribution; P.O. Box 20912; Phoenix, AZ 85036.
- <u>M68000 Family Programmer's Reference Manual</u>; M6800PM/AD. Motorola Incorporated, 1989. Motorola Literature Distribution; P.O. Box 20912; Phoenix, AZ 85036.
- <u>PCI Bus Interface and Clock Distribution Chips</u>; Product Catalog 1995. PLX Technology; 625 Clyde Avenue; Mountain View, CA 94043.

# **Ordering Sun Documents**

The SunDocs<sup>™</sup> program provides more than 250 manuals from Sun Microsystems, Inc. If you live in the United States, Canada, Europe, or Japan, you can purchase documentation sets or individual manuals using this program.

For a list of documents and how to order them, see the catalog section of the SunExpress<sup>TM</sup> Internet site at http://www.sun.com/sunexpress.

# What Typographic Changes Mean

The following table describes the typographic changes used in this book.

| Typeface or<br>Symbol | Meaning                                                                        | Example                                                                                                    |
|-----------------------|--------------------------------------------------------------------------------|----------------------------------------------------------------------------------------------------|
| AaBbCc123             | The names of commands, files,<br>and directories; on-screen<br>computer output | Edit your.login file.<br>Use ls -a to list all files.<br>machine_name% You have mail.                                   |
| AaBbCc123             | What you type, contrasted<br>with on-screen computer<br>output                 | machine_name% <b>su</b><br>Password:                                                                                    |
| AaBbCc123             | Command-line placeholder:<br>replace with a real name or<br>value              | To delete a file, type rm <i>filename</i> .                                                                             |
| AaBbCc123             | Book titles, new words or<br>terms, or words to be<br>emphasized               | Read Chapter 6 in <i>User's Guide.</i> These<br>are called <i>class</i> options.<br>You <i>must</i> be root to do this. |

#### TABLE P-1 Typographic Conventions

# Shell Prompts in Command Examples

The following table shows the default system prompt and superuser prompt for the C shell, Bourne shell, and Korn shell.

 TABLE P-2
 Shell Prompts

| Shell          | Prompt        |
|----------------|---------------|
| C shell prompt | machine_name% |

#### TABLE P-2Shell Prompts

| Shell                                        | Prompt        |
|----------------------------------------------|---------------|
| C shell superuser prompt                     | machine_name# |
| Bourne shell and Korn shell prompt           | \$            |
| Bourne shell and Korn shell superuser prompt | #             |

# Getting Help

If you have problems installing or using this product after reading this document, call you local service provider and have the following information ready:

- System model and serial numbers
- SunOS release number
- SunLink HSI/P software (1.0) version number
- Type of keyboard
- Number of CPUs
- Number of HSI/P adapter cards

You can display machine and software information needed for help calls by entering the following on-line command:

hostname% **showrev** 

For assistance in the United States, please call 1-800-USA-4SUN.

For information on how to get the latest patches and patch revisions, please contact your local Sun Service provider.

For additional information, access Sun on the World Wide Web at http://www.sun.com and select Sales and Service.

If you have questions about Sun<sup>TM</sup> support services or your shipment, call your authorized service provider.

# Glossary

| Bps       | Bytes per second.                                                                                                    |
|-----------|----------------------------------------------------------------------------------------------------|
| bps       | Bits per second.                                                                                                    |
| CPU       | Central Processing Unit.                                                                                                    |
| DMA       | Direct Memory Access, hardware controller block data transfers.                                                                                                    |
| DMAC      | Direct Memory Access Controller.                                                                                                    |
| DRAM      | Dynamic Random Access Memory.                                                                                                    |
| half-word | In this manual, this term indicates a 16-bit value.                                                                                                    |
| HDLC      | High-Level Data Link Control.                                                                                                    |
| Lbus      | Local Sun HSI onboard bus.                                                                                                    |
| MByte     | Megabyte.                                                                                                    |
| MPU       | Micro-Processor Unit.                                                                                                    |
| ms.       | Millisecond.                                                                                                    |
| PCI9060   | PCI Bus Master Interface Chip.                                                                                                    |
| QUICC     | Quad Integrated Communications Controller.                                                                                                    |
| reserved  | The term used for bits, bytes, fields, code values, etc. that are set aside for future use.                                                                                                    |
| SCC       | QUICC Serial Communications Controller.                                                                                                    |
| SDLC      | Synchronous Data Link Control.                                                                                                    |
| SMC       | QUICC Serial Management Controllers.                                                                                                    |
| word      | In this manual, this term indicates a 32-bit value.                                                                                                    |
| xxh       | Numbers followed by lowercase h are hexadecimal values. All other<br>numbers are decimal values To help with readability, large hexadecimal<br>values use a '.' to indicate 16 bit (4 nibble) boundaries. In this document,<br>the period does NOT indicate a decimal place in a hexadecimal number. |

Glossary-1

Glossary-2 Sun HSI/P 1.0 Adapter • April 1997

### CHAPTER 1

## Overview

## 1.1 Overview

The Sun HSI/P, High Speed Interface adapter for PCI applications (HSI/P), offers comprehensive "Plug N' Play" compatibility with SunLink WAN software packages available through SunSoft. This is accomplished through the Sun HSI/P, High Speed Interface adapter for PCI applications (HSI/P) software driver, a transparent interface that operates on the HSI/P and provides a compliant environment for the SunLink WAN packages that currently operate on similar Sun communication modules.

The HSI/P is an intelligent four port communication controller which includes an onboard CPU and memory dedicated to the WAN communication function. This architecture operates much more efficiently at high data rates than "unintelligent" WAN modules. Onboard intelligence allows the workstation/server to be off-loaded from many of the low level communication tasks that it must perform when there is no native intelligence on the controller.

The HSI/P comes with the RS-449 industry standard connectors (i.e. DB-37).

The SunLink protocol products that operate with Sun HSI/P, High Speed Interface adapter for PCI applications (HSI/P) on the HSI/P include SNA 3270, SNA Peer-To-Peer, OSI, X.25, Internetwork Router(IR), PPP, Frame Relay, etc. Sun HSI/P, High Speed Interface adapter for PCI applications (HSI/P) conforms to the Sun Synchronous Serial Driver Interface Specification and is supported under the Solaris 2.5.1 Hardware: 4/97 operating system.

# 1.2 Features

- T1/E1 transfer speed simultaneously on all 4 ports.
- Meets PCI local bus specification, rev. 2.1
- 32 bit data width, short form board.
- 33MHz operating frequency with 5 V I/O signaling
- Full RS-449 support on all four ports
- Synchronous
- Programmable speed

### CHAPTER **2**

# Hardware Installation

# 2.1 Process

A simplified version of the installation process follows:

- 1. Configure the Sun HSI/P Adapter for your application. Section 2.2, "Configuring the Sun HSI/P," on page 2-2
- 2. Install the Sun HSI/P. Section 2.2.2, "HSI/P Installation," on page 2-3
- 3. Bring up your system.
- 4. Install the HSI/P Software. Section 3.1, "Software Installation," on page 3-1
- 5. Reboot your system.
- 6. Check to make sure that the hardware and software install is complete and correct. Section 3.1.3.5, "Testing The Hardware And Software Install," on page 3-8

# 2.2 Configuring the Sun HSI/P

## 2.2.1 Mechanical Layout

FIGURE 2-1 Layout Drawing

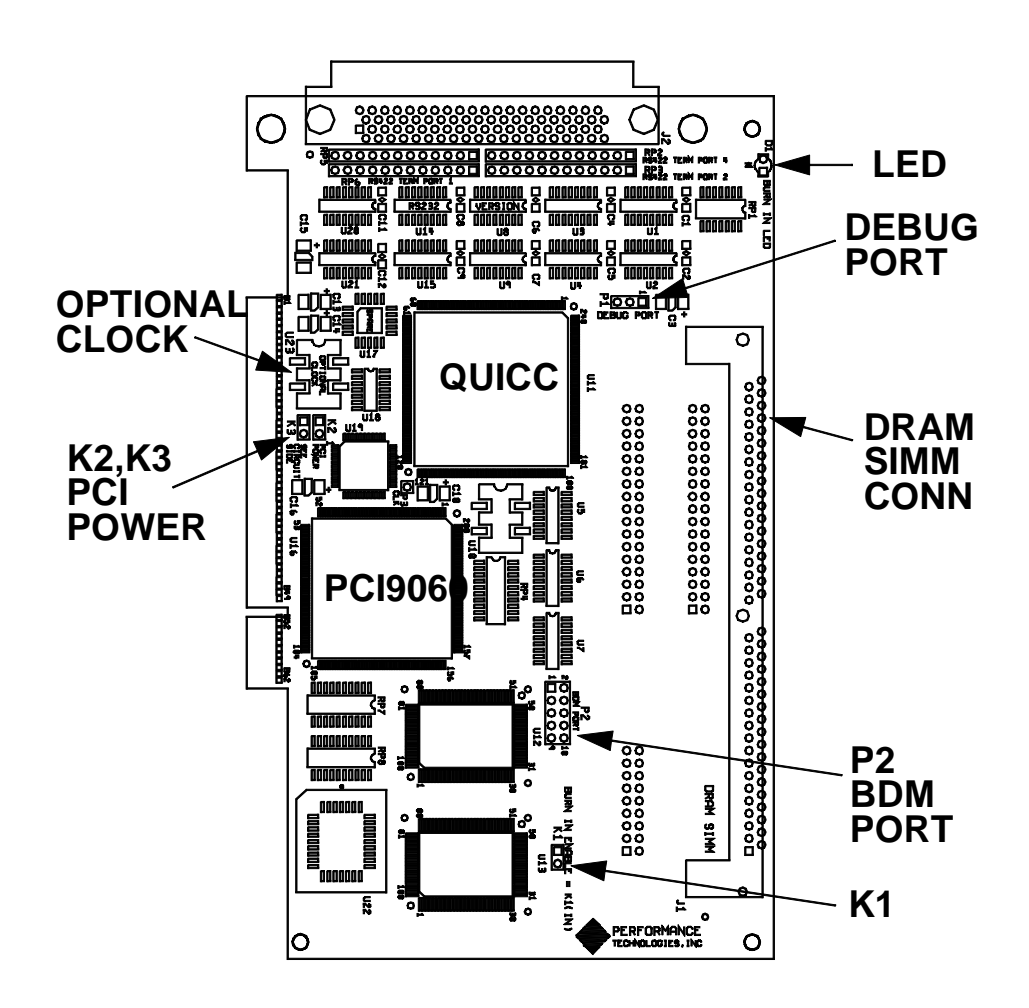

### 2.2.1.1 Jumper Block Options

Jumpers are factory installed at K-2 and K-3. The following indicates the factory default settings, with no jumper at K1.

#### TABLE 2-1K2,K3Jumper

| K2,K3<br>Positions | Operations                | Max<br>DRAM |
|--------------------|---------------------------|-------------|
| OUT,IN             | Sun HSI/P max power = 15W | 8-MB        |

## 2.2.2 HSI/P Installation

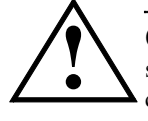

**Caution** – CAUTION: Electronic components on printed circuit boards are extremely sensitive to static electricity. Ordinary amounts of static electricity generated by your clothing or work environment can damage the electronic equipment. It is recommended that when installing the HSI/P in a system that anti-static grounding straps and anti-static mats are used to help prevent damage due to electrostatic discharge.

- 1. Quit all applications. Power down the Quark P1 and any attached peripherals. Remove the cover according to the system hardware installation instructions.
- 2. Select an available 5 Volt PCI slot and remove the slot filler panel.
- 3. Slide the HSI/P into the PCI connector of the system unit. Make sure the front plate on the HSI/P card mounts flush with the chassis panel opening.
- 4. Install the front plate screw to secure the HSI/P card into the chassis. This also provides a chassis ground connection to the HSI/P.
- 5. Replace the cover.
- 6. Install the serial port cable assembly to the HSI/P connector.
- 7. Re-connect any cables from the peripheral devices.

This completes the hardware installation. At this point, turn power back on to the Quark P1 and proceed to the Software Installation Instructions that have been provided.

## 2.2.3 HSI/P Cabling

The Sun HSI/P provides external connectivity through a passive cabling system. A "Hydra style" connector provides front panel serial port connectivity to four DB37 connectors for the RS-449 in DTE configuration (female connector).

### CHAPTER 3

# Installation Of The HSI/P Software

## 3.1 Software Installation

This chapter describes how to install the HSI/P software. Software for unbundled products running under Solaris 2.5.1 Hardware: 4/97 operating system, is distributed in the form of software packages. You need to mount the distribution device (CD-ROM or file system), then using the pkgadd(1m) to install the software packages, unmount the distribution device once the installation is complete.

You can use the pkgadd command to install software packages, to spool software packages for installation at a later date, or to remove software packages from your system. for more information see the *Solaris 2.5 System Configuration and Installation Guide*. When you have completed the installation of your software and run the post-installation script you will have created the software directories and files illustrated in "HSI/P Software Directories and Files" on page 2.

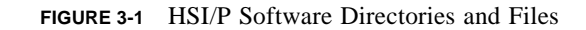

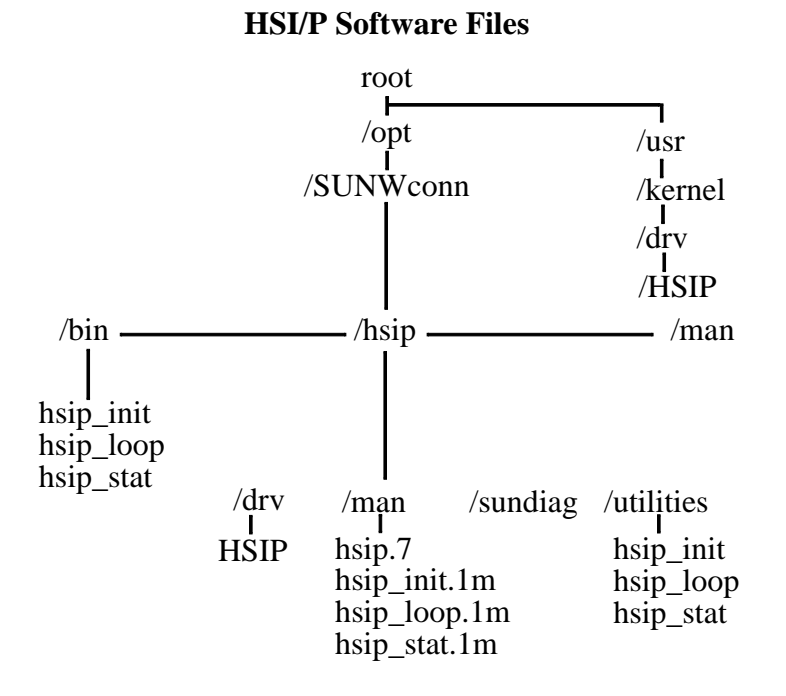

FIGURE 3-2 HSI/P Devices Created by the Postinstall Script

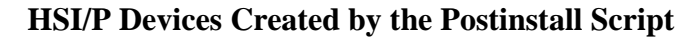

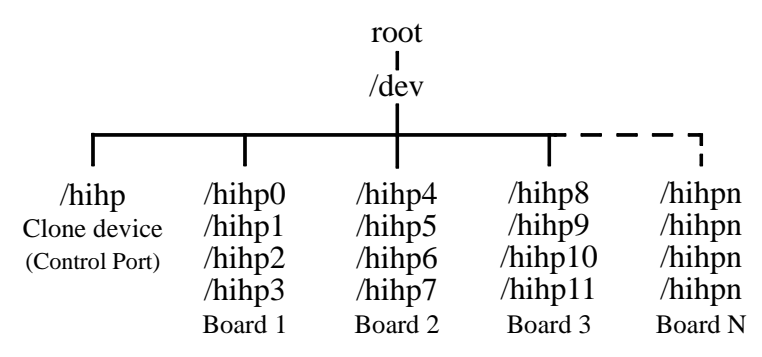

## 3.1.1 Installation Requirements

The following checklist is provided to help you gather information you must have to complete the installation procedures.

- 1. Does your Quark P1 have PCI slots?
- 2. Is your machine running Solaris 2.x O/S Hardware: 4/97 or later\_\_\_\_\_
- 3. Installation medium is a CD-ROM. Does your system have one?
- 4. Installation directory (default directory is /opt).
- 5. Use the following command to check for disk space

df -k /opt

 TABLE 3-1
 Required Free Space

| Package<br>Name | Required Free<br>Space<br>(MBytes) |
|-----------------|------------------------------------|
| ComLink         | 1                                  |

6. Do you have the superuser password for both the system where the software is to be installed and the system with the CD-ROM drive, if different?\_\_\_\_\_

## 3.1.2 Before Installing the HSI/P Software

#### 1. Verify that your system meets the software and hardware installation requirements.

#### 2. Log in as root or become superuser

You must possess superuser privileges to invoke the pkgadd command. This means that all pre-installation scripts that are delivered as part of the software package will be executed with superuser privileges.

hostname% /usr/bin/su Password: <your root password>

#### 3. Change to the root directory system

This step ensures that you will have write permission for the local directory.

hostname # cd /

### 3.1.3 Installing and Mounting the CD-ROM

The HSI/P software is distributed on a CD-ROM. You must have access to either a local CD-ROM drive, or a driver that is accessible remotely via an existing network.

**Note** – Your target machine for *installing* the HSI/P software must always be a system running Solaris 2.x O/S. You can use a remote SunOS 4.1.x system to provide the CD-ROM drive.

### 3.1.3.1 Mounting the CD-ROM from a Local CD Drive

**Note** – If your system is running Solaris 2.x it is not necessary to mount the CD-ROM. Your system will mount the CD-ROM automatically by the volume management software.

Use the following steps to mount the CD-ROM from a local CD drive if it is not automatically mounted as /cdrom:

#### 1. If you have not done so, login as the superuser:

You must possess superuser privileges to invoke the pkgadd command. This means that all pre-installation scripts that are delivered as part of the software package will be executed with superuser privileges.

hostname% /usr/bin/su
Password: <your root password>

#### 2. Make the directory to mount the CD-ROM if it does not already exist:

hostname# mkdir /cdrom

#### 3. Mount the CD-ROM:

hostname# mount -F -o ro /dev/dsk/c0t6d0s0 /cdrom

### 3.1.3.2 Mounting the CD-ROM from a Remote Drive

To install the software on a system that does not have its own CD-ROM drive, you must perform some activities on the remote system (the system with the CD-ROM device) and some on the local system (the system that you are installing the software on). Be sure you follow the directions carefully.

#### Exporting from the Remote Machine

Because you are NFS-mounting the software from a remote CD-ROM, you must first export it from the remote system. The methods to do this are different from Sun OS and Solaris systems. Both systems will require that you have the superuser password.

#### Exporting from a Remote SunOS 4.1.x System

Perform the following steps on the remote system:

1. On the remote system, login as root or change to be asuperuser:

You must possess superuser privileges to invoke the following commands. This means that all pre-installation scripts that are delivered as part of the software package will be executed with superuser privileges.

hostname% /usr/bin/su Password: <your root password>

2. On the remote system, make the directory to mount the CD-ROM if it does not already exist:

hostname# **mkdir /cdrom** 

3. Mount the CD-ROM:

hostname# mount -r /dev/dsk/sr0 /cdrom

4. Export the CD-ROM from the remote system:

hostname# exportfs /cdrom

5. If they are not already running, start the NFS mount daemons by entering the following commands:

hostname# **nfsd 8** hostname# **rpc.mountd &** 

6. Check to see that the system is exporting the directory by entering the command exportfs. The screen should show the /cdrom directory:

```
hostname# exportfs
. . .
/cdrom
```

Go to "Mounting the Remote CD-ROM on the Local System" on page 6.

#### Exporting from a Remote Solaris 2.2 and above System

Perform the following steps on the remote system:

1. On the remote system, login as root or change to be asuperuser:

You must possess superuser privileges to invoke the following commands. This means that all pre-installation scripts that are delivered as part of the software package will be executed with superuser privileges.

hostname% /usr/bin/su
Password: <your root password>

2. If they are not already running, start the NFS mount daemons by entering the following commands:

hostname# /usr/lib/nfs/nfsd 8
hostname# /usr/lib/nfs/mountd

3. Export the CD-ROM directory from the remote system:

hostname# share -F nfs -o ro /cdrom/sunhsip\_1\_0

4. Check to see that the system is exporting the directory by entering the command share. The screen should show the /cdrom/unnamed\_cdrom directory:

hostname# share
. . .
cdrom/sunhsip\_l\_0 ro `' `'

Go to "Mounting the Remote CD-ROM on the Local System" on page 6.

Mounting the Remote CD-ROM on the Local System

1. On the local system, login as root or change to be asuperuser:

You must possess superuser privileges to invoke the following commands. This means that all pre-installation scripts that are delivered as part of the software package will be executed with superuser privileges.

hostname% /usr/bin/su Password: <your root password>

2. Make the directory to mount the CD-ROM if it does not already exist:

hostname# mkdir /cdrom/sunhsip\_1\_0

#### 3. Mount the CD-ROM:

```
hostname# mount -r -F nfs remote_system_name:/cdrom/
sunhsip_1_0 /cdrom/sunhsip_1_0
```

#### 3.1.3.3 Adding the HSI/P Driver

The HSI/P driver is distributed in the standard Solaris "pkgadd" CD-ROM distribution format. The pkgadd utility loads the SUNWhsip package onto the system from the distribution media.

#### 1. Login as or change to be the superuser:

You must possess superuser privileges to invoke the following commands. This means that all pre-installation scripts that are delivered as part of the software package will be executed with superuser privileges.

hostname% /usr/bin/su Password: <your root password>

#### 2. Using the pkgadd command:

```
hostname # pkgadd -d /cdrom/sunhsip_1_0/Product
```

The pkgadd utility will install the driver, using the settings in the pkginfo file and the systems defaults.

Since the installation software must modify various system files such as /kernel/drv/ classes, the pkgadd program will ask you if you want to "install these conflicting files [y,n,?,q]y". The correct response is "y". Also, pkgadd will warn that some scripts must be executed with super-user permissions. Again, the correct response is "y".

#### 3.1.3.4 Rebooting

Once the driver is installed, you must re-boot the system using the "reconfigure" option to boot. First, sync the hard disks and halt the system to enter the monitor mode:

#### 1. On the local system, login as root or change to be asuperuser:

You must possess superuser privileges to invoke the following commands. This means that all pre-installation scripts that are delivered as part of the software package will be executed with superuser privileges.

```
hostname% /usr/bin/su
Password: <your root password>
hostname # /usr/sbin/sync
hostname # /usr/sbin/halt
```

Once the system is in the monitor command mode, perform the boot command with the "-r" option:

ok> boot -r

### 3.1.3.5 Testing The Hardware And Software Install

To test the install of the hardware and software please use the following command:

| hostname% hsip_loop | -c 100 | -1 | 2048 | -s | 2048000 | -t | 1 | hih0 |  |
|---------------------|--------|----|------|----|---------|----|---|------|--|
|---------------------|--------|----|------|----|---------|----|---|------|--|

This will run an internal loopback test. Please see the man page for syncloop (man syncloop) for a full description of the hsip\_loop command.

### 3.1.3.6 Configuration

Use the HSI/P supplied system commands hsip\_init, hsip\_loop and hsip\_stat. A short description of each command follows below. Please use the man page utility to get more information on each command.

The hsip\_init utility allows the user to modify some of the hardware operating modes common to synchronous serial lines. This can be useful in troubleshooting a link, or necessary to the operation of a communications package. See the hsip\_init man page for more information.

The hsip\_loop command performs several loopback tests that are useful in exercising the various components of a serial communications link.

The hsip\_stat command reports the event statistics maintained by a synchronous serial device driver. The report may be a single snapshot of the accumulated totals, or a series of samples showing incremental changes. Prior to these it prints the device name being used to query a particular device driver, along with a number indicating the channel number under control of that driver.

### 3.1.3.7 Removing the HSI/P Driver

To remove the Sun HSI/P driver package, use the pkgrm command:

hostname # pkgrm SUNWhsip

This will remove the driver object and configuration files and inform the kernel. Again, you should re-boot the system

### 3.1.3.8 Upgrading the HSI/P Driver

If it becomes necessary to upgrade to a newer version of the HSI/P driver, the following steps should be taken:

1. Remove the old version of the HSI/P driver by running pkgrm:

| hostname # <b>pkgrm</b> | SUNWhsip |
|-------------------------|----------|
|                         |          |

- 2. Halt and reboot the system using the "boot -r" command.
- 3. Use the pkgadd utility to load the new HSI/P driver. Refer to the previous section on running the pkgadd utility.

### 3.1.3.9 Other Package Utilities

There are other useful utilities that can be run. The pkgparam command displays the packages parameter settings:

hostname% pkgparam -v -d /cdrom/sunhsip\_1\_0/SUNWhsip

This will read the distribution CD-ROM and display various information such as the release level, installation directory, etc.

Another utility, pkginfo, can be used to see what software packages are presently installed on the system:

hostname% pkginfo

The pkginfo command can also be used to displays the packages parameter settings, such as the release level, installation directory, etc.:

hostname% pkginfo -l SUNWhsip

3-10 Sun HSI/P 1.0 Adapter • April 1997

#### CHAPTER **4**

## **Functional Description**

The Sun HSI/P, High Speed Interface adapter for PCI applications (HSI/P) provides four serial channel interfaces for high performance synchronous communications on a PCI host system. The design incorporates a Motorola MC68360 Quad Integrated Communications Controller (QUICC) and a PLX PCI9060 with DMA capability. Code storage and data buffering are provided by a DRAM array which is shared between the QUICC and the PCI9060.

Serial line electrical interfacing is available on-board providing voltage level adaptation to a Recommended RS-449 Standard.

The frontplate interface connection on the Sun HSI/P uses an 80-pin amplimite receptacle containing the signals for all four ports. To provide an industry standard connection for each port, hydra style adapter cables are offered. Adapter cable wiring details for this cable is also provided.

The Sun HSI/P is configured so that an optional crystal oscillator can be added to provide non-standard or custom synchronous clock speeds.

The block diagram in FIGURE 4-1 on page 2, demonstrates the major components of this design.

## 4.0.1 Sun HSI/P Block Diagram

FIGURE 4-1 Block Diagram of a Sun HSI/P

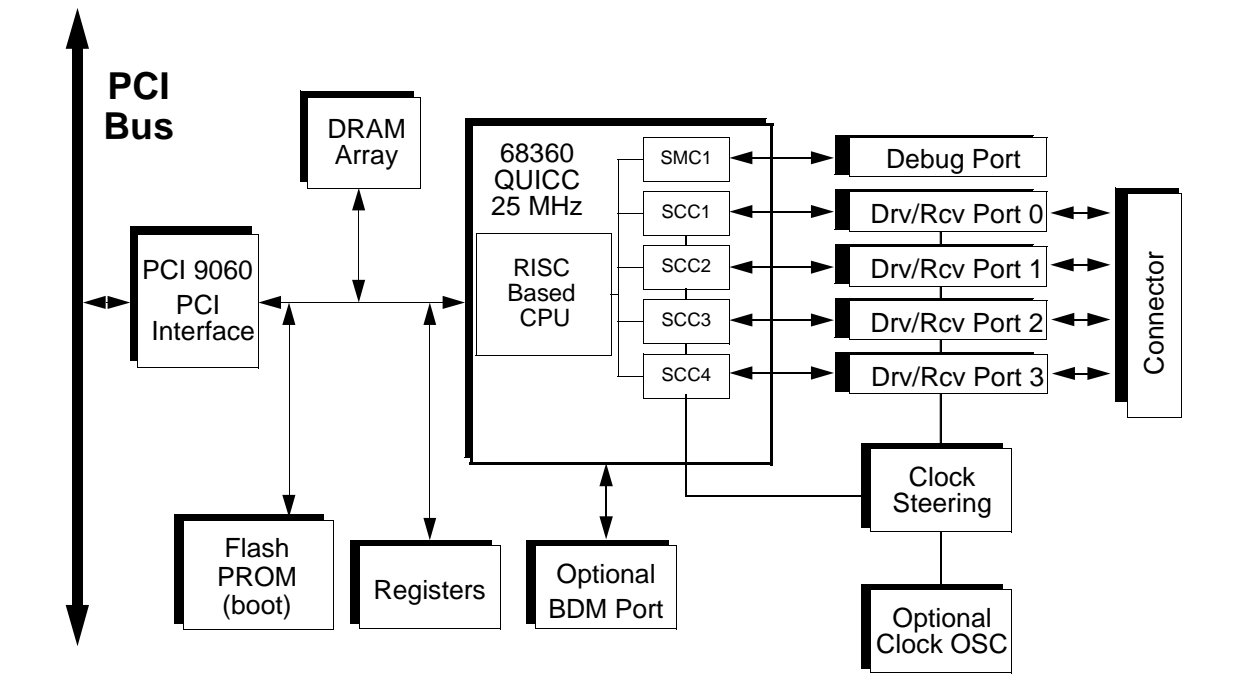

### 4.0.1.1 Modes Of Operation

#### Direct Master

The Sun HSI/P does not support direct access to the PCI bus by the QUICC. Only DMA accesses may be sourced to the PCI bus as discussed below. Although the PCI9060 specification mentions support of Direct Master operations, there is chip errata pertaining to this operation and therefore may not be used.

#### Direct Slave

The Sun HSI/P supports both memory mapped (Memory Read, Memory Read Multiple, Memory Read Line) and I/O mapped (I/O Read) accesses to the Local bus from the PCI bus. The direct slave interface contains a 16-byte FIFO. PCI base address registers are provided in

4-2 Sun HSI/P 1.0 Adapter • April 1997

the PCI9060 configuration space to set up the adapter's location in PCI memory and I/O space. Byte (8-bit), Half-Word (16-bit), and Word (32-bit) accesses are supported to local DRAM, local registers, and the QUICC internal registers.

Setup of the PCI9060 Local Configuration Registers must include enabling the Ready Input and disabling the Bterm input for Memory Space 0. The Burst Enable bit may be set but offers no advantage. All sourced burst accesses from the PCI9060 are broken up into non-burst local accesses by hardware.

### 4.0.1.2 DMA Operation

The PCI9060 supports two independent DMA channels capable of transferring data from the Local bus (DRAM) to the PCI bus. Both chaining and non-chaining DMA transfers are supported. DMA channel 0 contains a 64-byte bi-directional FIFO and DMA channel 1 contains a 32-byte bi-directional FIFO. DMAs can generate Memory Read, Memory Write, Memory Read Multiple, and Memory Read Line PCI cycles. Demand mode DMA is not supported. Although the PCI9060 specification mentions support of Demand Mode DMA operations, there is chip errata pertaining to this operation and therefore may not be used.

The DMA registers inside the PCI9060 are accessible only from the Local bus (QUICC). Setup of the PCI9060's Local DMA Registers must include enabling the Ready Input and disabling the Bterm input for both DMA channels. The Burst Enable bit may be set but offers no advantage. All sourced burst accesses from the PCI9060 are broken up into non-burst local accesses by hardware.

#### 4.0.1.3 PCI User In/Out

The PCI9060 contains two user defined bits. The User Out bit is an output of the PCI9060 which can be read from the Status Register. The User In bit is an input to the PCI9060 which can be set in the Misc Register. Both User bits are found in the PCI9060 EEPROM Control, PCI Command Codes, User I/O Control, Init Control Register.

#### 4.0.1.4 Local bus Arbitration Priority

QUICC internal masters and DRAM refresh have highest priority during arbitration requests, followed by PCI accesses via the PCI9060. The QUICC's CPU32 core has the lowest priority. The arbitration between the CPU32, QUICC internal masters (such as IDMA or SDMA), and DRAM refresh is handled internal to the QUICC.

### 4.0.1.5 Line Drivers/Receivers

Line drivers and receivers provide electrical adaptation from TTL levels to the appropriate communications interface signal levels. Currently the RS-449 interface is only available. Serial ports 0-3 are connected to QUICC SCC1-4, respectively. The electrical interface supported by a Sun HSI/P can be read from the Board Configuration Register.

#### RS-449

The six inputs for each port are electrically terminated with a resistor SIP of 120-ohms between the designated "A" and "B" circuits of each. Cabling is available with DB-37 DTE connectors (female) to provide an RS-449 interface.

## 4.0.2 Power Budget

Typical and maximum power consumption of the Sun HSI/P is described in Table 4-1.

 TABLE 4-1
 Sun HSI/P Power Consumption

| Board Type <sup>1</sup> | Voltage | Typical | Maximum |
|-------------------------|---------|---------|---------|
| HSI/P                   | +5V     | 1.1A    | 1.75A   |
| HSI/P                   | +12V    | 9.5mA   | 14mA    |
| HSI/P                   | -12V    | 4.2mA   | 6mA     |

1. Includes a 4-MB DRAM SIMM for power consumption.

## APPENDIX A

## Features

## A.1 Features

### MC68360

- CPU32+ Processor (4.5 MIPS at 25 MHz) 32-Bit Version of the CPU32 Core (Fully Compatible with the CPU32) Background Debug Mode Byte-Misaligned Addressing
- Four General Purpose Timers Superset of MC68302 Timers Four 16-Bit Timers or Two 32-Bit Timers
- Two Independent DMAs (IDMAs) Single Address Mode for Fastest Transfers Buffer Chaining and Auto Buffer Modes Automatically Performs Efficient Packing
- System Integration Module (SIM60) Bus Monitor Double Bus Fault Monitor Software Watchdog Periodic Interrupt Timer Low Power Stop Mode Breakpoint Logic Provides On-Chip Hardware Breakpoints

- Four Serial Communication Controllers (SCC) HDLC/SDLC<sup>TM</sup> Signaling System #7 Binary Synchronous Communication (BISYNC) Totally Transparent (Bit Streams) Totally Transparent (Frame Based with Optional Cyclic Redundancy Check (CRC)) Asynchronous HDLC DDCMP<sup>TM</sup> V.14 X.21
- Two Serial Management Controllers (SMC) UART Transparent General Circuit Interface (GCI) Controller
- Communications Processor Module (CPM) RISC Controller 224 Buffer Descriptors Supports Continuous Mode Transmission and Reception on All Serial Channels 2.5 KBytes of Dual-Port RAM 14 Serial DMA Channels
- Four Baud Rate Generators
   Independent (can be connected to any SCC or SMC)
   Allows Changes During Operation
   Autobaud Support Option

### PCI9060

- PCI Compliance Revision 2.1
- PCI Bus Master Transfers up to 132 MBps
- Two Independent DMA Channels
- Bi-Directional Chaining DMA Controller
- Four Bi-Directional FIFOs
- Eight 32-bit Mailboxes and Two 8-bit Doorbell Registers

## **Serial Ports**

- Full RS-449 Support on All Four Ports.
- Optional On-Board Clock Provision
- Internal or External Serial Data Clocks
- Five Modem Control Signals per Port

## **Other Features**

- Dual Ported Dynamic RAM SIMM Connector (supporting 1MB 32MB DRAM)
- 128 Kbyte (1Mbit) Flash PROM (boot)
- On-board RS-232 Debug Port
- Mechanical Short Length, 5-V, 32-bit PCI Card
- PCI Compliance Checklist Rev. 2.0B Compliant

# Background Debug Port Pin Assignments

The Sun HSI permits the addition of a 10 pin header strip in position P2 for the software developer so that a Background Debug Mode (BDM) Connector may be added (Samtec<sup>1</sup>, part number TSM-15-01-S-DV). P2 allows a thru-hole header on the component side of the board. P2 is defined in the QUICC manual Section 9.9 (page 9- 94). A momentary reset switch may be attached to the RESETH pin (P2 PIN 7) to provide a convenience during development.

| 2x5 Header (P2) | Signal Name | Dir | Description                   |
|-----------------|-------------|-----|-------------------------------|
| 1               | -DS         | I/O | Data Strobe                   |
| 2               | -BERR       | I/O | Bus Error                     |
| 3               | GND         | -   | Signal Ground (Common Return) |
| 4               | -BKPT       | I/O | Breakpoint                    |
| 5               | GND         | -   | Signal Ground (Common Return) |
| 6               | +FREEZE     | I/O | Freeze                        |
| 7               | -RESETH     | I/O | Reset                         |
| 8               | -IFETCH     | I/O | Instruction Fetch             |
| 9               | +5V         | -   | Power                         |
| 10              | -IPIPE0     | Out | Instruction Pipe              |

| TADLE A-1 Duckground Debug Fort Fin Assignment | TABLE A-1 | Background | Debug | Port 1 | Pin | Assignment |
|------------------------------------------------|-----------|------------|-------|--------|-----|------------|
|------------------------------------------------|-----------|------------|-------|--------|-----|------------|

1. Samtec can be reached at (800) 726-8329 or (812) 944-6733.

A-4 Sun HSI/P 1.0 Adapter • April 1997

# PCI Pin Assignments

In the following table '#' denotes an active low signal.

| Pin | Side B    | Side A    | Pin | Side B   | Side A   |
|-----|-----------|-----------|-----|----------|----------|
| 1   | -12V      | TRST#     | 33  | C/BE[2]# | +3.3V    |
| 2   | TCK       | +12V      | 34  | GND      | FRAME#   |
| 3   | GND       | TMS       | 35  | IRDY#    | GND      |
| 4   | TDO       | TDI       | 36  | +3.3V    | TRDY#    |
| 5   | +5V       | +5V       | 37  | DEVSEL#  | GND      |
| 6   | +5V       | INTA#     | 38  | GND      | STOP#    |
| 7   | INTB#     | INTC#     | 39  | LOCK#    | +3.3V    |
| 8   | INTD#     | +5V       | 40  | PERR#    | SDONE    |
| 9   | PRSNT1#   | RSVD      | 41  | +3.3V    | SBO#     |
| 10  | RSVD      | +5V (I/O) | 42  | SERR#    | GND      |
| 11  | PRSNT2#   | RSVD      | 43  | +3.3V    | PAR      |
| 12  | GND       | GND       | 44  | C/BE[1]# | AD[15]   |
| 13  | GND       | GND       | 45  | AD[14]   | +3.3V    |
| 14  | RSVD      | RSVD      | 46  | GND      | AD[13]   |
| 15  | GND       | RST#      | 47  | AD[12]   | AD[11]   |
| 16  | CLK       | +5V (I/O) | 48  | AD[10]   | GND      |
| 17  | GND       | GNT#      | 49  | M66EN    | AD[09]   |
| 18  | REQ#      | GND       | 50  | Key      | Key      |
| 19  | +5V (I/O) | RSVD      | 51  | Key      | Key      |
| 20  | AD[31]    | AD[30]    | 52  | AD[08]   | C/BE[0]# |
| 21  | AD[29]    | +3.3V     | 53  | AD[07]   | +3.3V    |
| 22  | GND       | AD[28]    | 54  | +3.3V    | AD[06]   |
| 23  | AD[27]    | AD[26]    | 55  | AD[05]   | AD[04]   |
| 24  | AD[25]    | GND       | 56  | AD[03]   | GND      |
| 25  | +3.3V     | AD[24]    | 57  | GND      | AD[02]   |
| 26  | C/BE[3]#  | IDSEL     | 58  | AD[01]   | AD[00]   |

#### TABLE A-2 5V PCI Connections

| TABLE A-2 | 5V | PCI | Connections |
|-----------|----|-----|-------------|
|           |    | IUI | connections |

| Pin | Side B | Side A | Pin | Side B    | Side A    |
|-----|--------|--------|-----|-----------|-----------|
| 27  | AD[23] | +3.3V  | 59  | +5V (I/O) | +5V (I/O) |
| 28  | GND    | AD[22] | 60  | ACK64#    | REQ64#    |
| 29  | AD[21] | AD[20] | 61  | +5V       | +5V       |
| 30  | AD[19] | GND    | 62  | +5V       | +5V       |
| 31  | +3.3V  | AD[18] |     |           |           |
| 32  | AD[17] | AD[16] |     |           |           |

Note: +3.3V, RSVD, REQ64#, ACK64#, SBO#, SDONE, INTB#, INTC#, INTD#, TCK, TMS, and TRST# pins are not connected on the Sun HSI.

# Building a Synchronous Null Modem and an X.21 to RS-449 Converter Cable

## D.1 Null Modem Cable Requirements

A synchronous null modem cable is a specially-configured cable that simulates modems that are connected back-to-back. When the distance between the two host systems is not great, you may be able to use a null modem cable instead of a synchronous modem or a synchronous modem eliminator.

The Maximum distance a null modem cable can work is determined by the specification for your serial port interface.

There are two steps you must perform to use a null modem cable for machine supplied clocking:

- 1. Run hsip\_init, (Section D.1.1, "Configuring Internal or External Clocking," on page A-8), so that the Sun system, in the absence of a synchronous modem, supplies clocking on the serial line.
- 2. Configure the cable for the null modem.

**Note** – You must run hsip\_init each time you reboot your system.

## D.1.1 Configuring Internal or External Clocking

To configure an RS-449 port to provide transmit clocking for itself as well as receive clocking for the other end of the link, set the txc (transmit clock) and rxc (receive clock) parameters in hsip\_init to baud and rxc, respectively. For example, the following hsip\_init command, sets the data rate of the first Sun HSI serial port to 9600 pbs an sets the clocking as just described:

hostname % hsip\_init hihp0 9600 txc=baud rxc=rxc

You enter such a command at both ends of a link if both sides are supplying clocking.

In the situation in which you have Sun systems at both ends of a link and have one system supplying clocking for both sides, on the system that is not supplying the clocking, you enter:

hostname % hsip\_init hihp0 9600 txc=txc rxc=rxc

## D.1.2 Building the Null Modem Cable

To build a null modem cable, you can configure your own cable or use a standard cable with an adapter box.

**Note** – Be sure to use shielded, twisted pair wire when building a null modem cable.

If you decide to use an adapter box, be sure to obtain an adapter that allows you to change the pin configurations. Pre-configured adapters generally do not work with synchronous protocols because they do not handle clock signals correctly.

#### D.1.2.1 RS-449 Null Modem Cable

Appendix TABLE A-3 and TABLE A-4 list the signals and names for RS-499 and X.21 circuits..

| Circuit | Name            | Direction |
|---------|-----------------|-----------|
| SD      | Send Data       | To DCE    |
| RD      | Receive Data    | From DCE  |
| TT      | Terminal Timing | To DCE    |
| ST      | Send Timing     | From DCE  |

TABLE A-3 RS-449 Signals

TABLE A-3RS-449 Signals

| Circuit | Name            | Direction |
|---------|-----------------|-----------|
| RT      | Receive Timing  | From DCE  |
| RS      | Request to Send | To DCE    |
| CS      | Clear to Send   | From DCE  |

TABLE A-4 X.21 Signals

| Circuit | Name                  | Direction |
|---------|-----------------------|-----------|
| G       | Signal Ground         |           |
| Т       | Transmit              | To DCE    |
| R       | Receive               | From DCE  |
| С       | Control               | To DCE    |
| Ι       | Indication            | From DCE  |
| S       | Signal Element Timing | From DCE  |
| В       | Byte Timing           | From DCE  |

FIGURE A-1 illustrates a synchronous null modem cable that allows you to connect two Sun systems that each supply clocking, using the RS-449 interface. Each Sun supplies clocking on pins 17 and 35. The null modem cable routes this clocking to pins 8 and 26 on the opposite side to provide receive clocking.

Because the RS-449 interface is balanced, there are two pins for each signal. For example, Send Data (SD), pins 4 and 22, is connected to Received Data (RD), pins 6 and 24. This means that pin 4 is connected to pin 6 and pin 22 is connected to pin 24.

FIGURE A-1 Null modem Cable (Both Suns Supply Clocking)

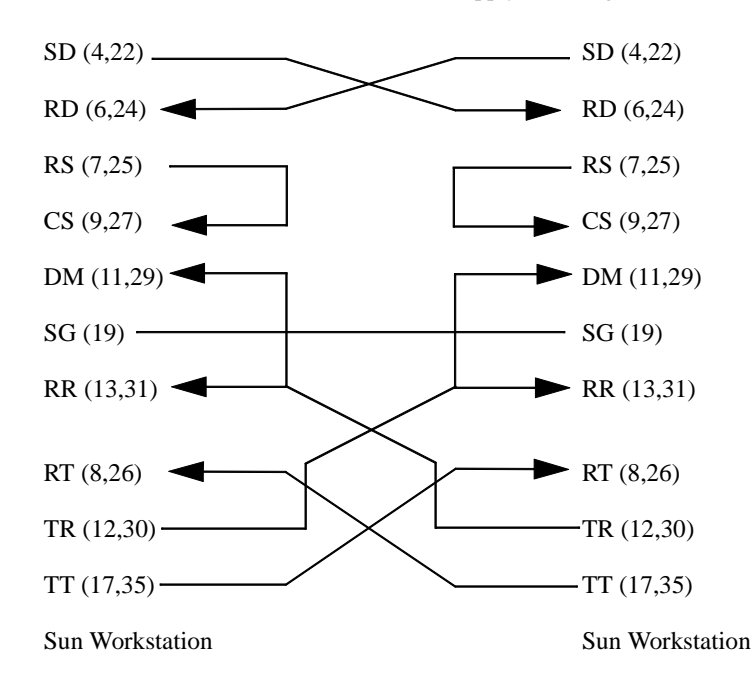

FIGURE A-2 illustrates a synchronous null modem cable that allows you to another system, Sun or non-Sun, using the RS-449 interface. The Sun supplies both the transmit and receive clocks for the other system. Note that this null modem cable is not symmetrical.

FIGURE A-2 Null modem Cable (Sun System Supplies Clocking for Both Sides)

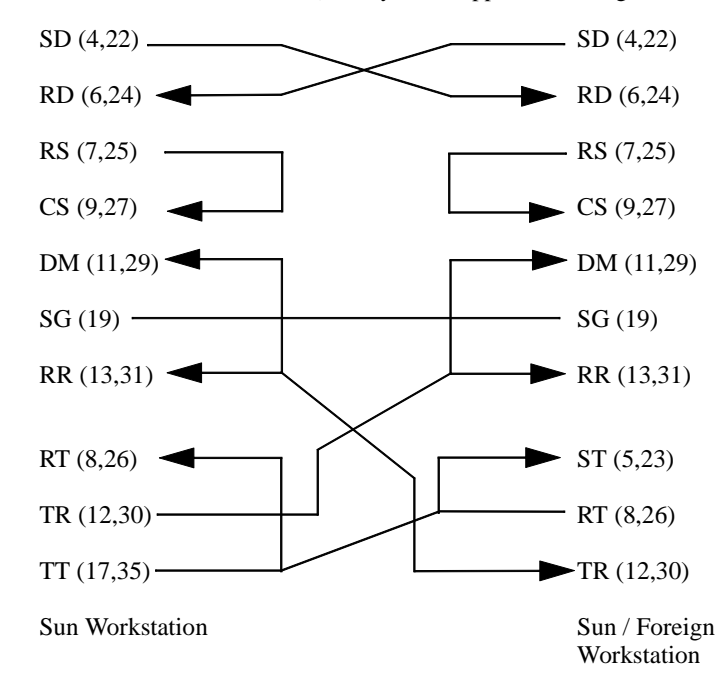

## D.1.3 X.21 to RS-449 Converter

FIGURE A-3 illustrates the pin connections required for an X.21 to RS-499 converter. FIGURE A-3 X.21 to RS-449 Converter

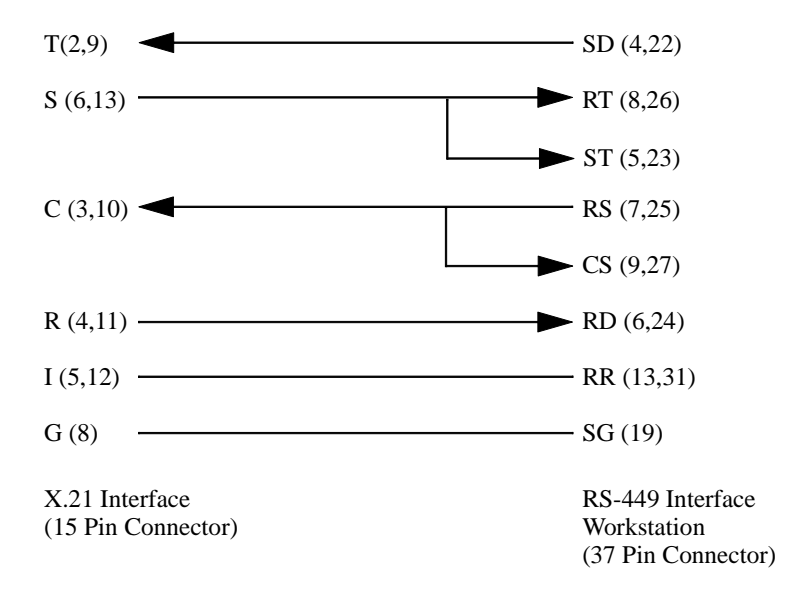

When using an X.21 conversion you must perform the following hsip\_init operation: hostname % hsip\_init hihp0 9600 txc=rxc rxc=rxc

## D.1.4 RS-449 Cabling

A shielded, hydra style breakout cable providing four 25-pin, D-shell (DB-25) DTE (pins) connectors is available for the HSI version. The pin assignments for the cabling and connectors are shown in TABLE A-5.

| 80-Pin Amp. | RS-449      | RS-449        |                            |
|-------------|-------------|---------------|----------------------------|
| Pin No.     | Signal Name | DB-37 Pin No. | Description                |
| 1           | RXD1(A)     | 6             | Port 1 Receive Data        |
| 2           | RXD1(B)     | 24            | Port 1 Receive Data        |
| 3           | DTR1(A)     | 12            | Port 1 Data Terminal Ready |
| 4           | DTR1(B)     | 30            | Port 1 Data Terminal Ready |
| 5           | TXD1(A)     | 4             | Port 1 Transmit Data       |

 TABLE A-5
 RS-449 Connector Pin Assignments

| 80-Pin Amp. | RS-449      | RS-449        |                            |
|-------------|-------------|---------------|----------------------------|
| Pin No.     | Signal Name | DB-37 Pin No. | Description                |
| 6           | TXD1(B)     | 22            | Port 1 Transmit Data       |
| 7           | RTS1(A)     | 7             | Port 1 Request To Send     |
| 8           | RTS1(B)     | 25            | Port 1 Request To Send     |
| 9           | TXC1(A)     | 17            | Port 1 Transmit Clock      |
| 10          | TXC1(B)     | 35            | Port 1 Transmit Clock      |
| 11          | TXCI1(A)    | 5             | Port 1 Transmit Clock In   |
| 12          | TXCI1(B)    | 23            | Port 1 Transmit Clock In   |
| 13          | DCD1(A)     | 13            | Port 1 Data Carrier Detect |
| 14          | DCD1(B)     | 31            | Port 1 Data Carrier Detect |
| 15          | DSR1(A)     | 11            | Port 1 Data Set Ready      |
| 16          | DSR1(B)     | 29            | Port 1 Data Set Ready      |
| 17          | CTS1(A)     | 9             | Port 1 Clear To Send       |
| 18          | CTS1(B)     | 27            | Port 1 Clear To Send       |
| 19          | RXC1(A)     | 8             | Port 1 Receive Clock       |
| 20          | RXC1(B)     | 26            | Port 1 Receive Clock       |
| 21          | RXD2(A)     | 6             | Port 2 Receive Data        |
| 22          | RXD2(B)     | 24            | Port 2 Receive Data        |
| 23          | DTR2(A)     | 12            | Port 2 Data Terminal Ready |
| 24          | DTR2(B)     | 30            | Port 2 Data Terminal Ready |
| 25          | TXD2(A)     | 4             | Port 2 Transmit Data       |
| 26          | TXD2(B)     | 22            | Port 2 Transmit Data       |
| 27          | RTS2(A)     | 7             | Port 2 Request To Send     |
| 28          | RTS2(B)     | 25            | Port 2 Request To Send     |
| 29          | TXC2(A)     | 17            | Port 2 Transmit Clock      |
| 30          | TXC2(B)     | 35            | Port 2 Transmit Clock      |
| 31          | TXCI2(A)    | 5             | Port 2 Transmit Clock In   |
| 32          | TXCI2(B)    | 23            | Port 2 Transmit Clock In   |
| 33          | DCD2(A)     | 13            | Port 2 Data Carrier Detect |
| 34          | DCD2(B)     | 31            | Port 2 Data Carrier Detect |
| 35          | DSR2(A)     | 11            | Port 2 Data Set Ready      |
| 36          | DSR2(B)     | 29            | Port 2 Data Set Ready      |
| 37          | CTS2(A)     | 9             | Port 2 Clear To Send       |
| 38          | CTS2(B)     | 27            | Port 2 Clear To Send       |
| 39          | RXC2(A)     | 8             | Port 2 Receive Clock       |
| 40          | RXC2(B)     | 26            | Port 2 Receive Clock       |
| 41          | RXD3(A)     | 6             | Port 3 Receive Data        |
| 42          | RXD3(B)     | 24            | Port 3 Receive Data        |
| 43          | DTR3(A)     | 12            | Port 3 Data Terminal Ready |
| 44          | DTR3(B)     | 30            | Port 3 Data Terminal Ready |

 TABLE A-5
 RS-449 Connector Pin Assignments

| 80-Pin Amp.<br>Pin No. | RS-449<br>Signal Name | RS-449<br>DB-37 Pin No. | Description                |
|------------------------|-----------------------|-------------------------|----------------------------|
| 45                     | TXD3(A)               | 4                       | Port 3 Transmit Data       |
| 46                     | TXD3(B)               | 22                      | Port 3 Transmit Data       |
| 47                     | RTS3(A)               | 7                       | Port 3 Request To Send     |
| 48                     | RTS3(B)               | 25                      | Port 3 Request To Send     |
| 49                     | TXC3(A)               | 17                      | Port 3 Transmit Clock      |
| 50                     | TXC3(B)               | 35                      | Port 3 Transmit Clock      |
| 51                     | TXCI3(A)              | 5                       | Port 3 Transmit Clock In   |
| 52                     | TXCI3(B)              | 23                      | Port 3 Transmit Clock In   |
| 53                     | DCD3(A)               | 13                      | Port 3 Data Carrier Detect |
| 54                     | DCD3(B)               | 31                      | Port 3 Data Carrier Detect |
| 55                     | DSR3(A)               | 11                      | Port 3 Data Set Ready      |
| 56                     | DSR3(B)               | 29                      | Port 3 Data Set Ready      |
| 57                     | CTS3(A)               | 9                       | Port 3 Clear To Send       |
| 58                     | CTS3(B)               | 27                      | Port 3 Clear To Send       |
| 59                     | RXC3(A)               | 8                       | Port 3 Receive Clock       |
| 60                     | RXC3(B)               | 26                      | Port 3 Receive Clock       |
| 61                     | RXD4(A)               | 6                       | Port 4 Receive Data        |
| 62                     | RXD4(B)               | 24                      | Port 4 Receive Data        |
| 63                     | DTR4(A)               | 12                      | Port 4 Data Terminal Ready |
| 64                     | DTR4(B)               | 30                      | Port 4 Data Terminal Ready |
| 65                     | TXD4(A)               | 4                       | Port 4 Transmit Data       |
| 66                     | TXD4(B)               | 22                      | Port 4 Transmit Data       |
| 67                     | RTS4(A)               | 7                       | Port 4 Request To Send     |
| 68                     | RTS4(B)               | 25                      | Port 4 Request To Send     |
| 69                     | TXC4(A)               | 17                      | Port 4 Transmit Clock      |
| 70                     | TXC4(B)               | 35                      | Port 4 Transmit Clock      |
| 71                     | TXCI4(A)              | 5                       | Port 4 Transmit Clock In   |
| 72                     | TXCI4(B)              | 23                      | Port 4 Transmit Clock In   |
| 73                     | DCD4(A)               | 13                      | Port 4 Data Carrier Detect |
| 74                     | DCD4(B)               | 31                      | Port 4 Data Carrier Detect |
| 75                     | DSR4(A)               | 11                      | Port 4 Data Set Ready      |
| 76                     | DSR4(B)               | 29                      | Port 4 Data Set Ready      |
| 77                     | CTS4(A)               | 9                       | Port 4 Clear To Send       |
| 78                     | CTS4(B)               | 27                      | Port 4 Clear To Send       |
| 79                     | RXC4(A)               | 8                       | Port 4 Receive Clock       |
| 80                     | RXC4(B)               | 26                      | Port 4 Receive Clock       |

 TABLE A-5
 RS-449 Connector Pin Assignments

# For Assistance

For assistance in the United States, please call 1-800-USA-4SUN.

For information on how to get the latest patches and patch revisions, please contact your local Sun Service provider.

For additional information, access Sun on the World Wide Web at http://www.sun.com and select Sales and Service.

A-16 Sun HSI/P 1.0 Adapter • April 1997

## Index

### Α

Adding the HSI/P 1.0 Driver, 3-7

### В

Background Debug Port connections, A-4, A-7Before Installing the HSI/P 1.0 Software, 3-3Board Configuration Register, 4-4

## С

Cabling EIA-530, A-12 Configuration, 3-8 Connector EIA-530, A-12

### D

dram simm, 2-3

### Ε

Exporting from a Remote Solaris 2.2 and above System, 3-6 Exporting from a Remote SunOS 4.1.x System, 3-5 Exporting from the Remote Machine, 3-5

### Η

HSI/P Cabling, 2-4 HSI/P Devices Created by the Postinstall Script, 3-2 HSI/P Installation, 2-3 HSI/P Software Directories and Files, 3-2

### I

Installation Requirements, 3-3 Installing and Mounting the CD-ROM, 3-4

### J

Jumper Block Options, 2-3

### Κ

K1, 2-3 K2,K3 Jumper, 2-3

#### Μ

Mechanical Layout, 2-2

Mounting the CD-ROM from a Local CD Drive, 3-4 Mounting the CD-ROM from a Remote Driv, 3-4 Mounting the Remote CD-ROM on the Local System, 3-6

#### 0

Other Package Utilities, 3-9

#### Ρ

PCI Pin Assignments, A-5 PCI9060 Direct Master, 4-2 Direct Slave, 4-2 DMA Operation, 4-3 Features, A-2 User In/Out, 4-3 Power Consumption, 4-4

#### Q

QUICC Features, A-1

### R

Rebooting, 3-7 Removing the HSI/P 1.0 Driver, 3-8 Required Free Space, 3-3 RS-449 Cabling, A-12

### S

SCC, 4-4 Software Installation, 3-1 Status Register, 4-3

Index-2 Sun HSI/P 1.0 Adapter • April 1997

### Т

Testing The Hardware And Software Install, 3-8

#### U

Upgrading the HSI/P 1.0 Driver, 3-9